[Govt. of Maharashtra approved, affiliated to S.R.T. Marathwada University, Nanded and included under Section 2(f) and 12(B) of U.G.C. Act 1956]

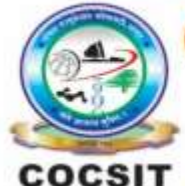

COLLEGE OF COMPUTER SCIENCE AND INFORMATION TECHNOLOGY(COCSIT), LATUR संगणकशास्त्र व माहितीतंत्रज्ञान महाविद्यालय(कॉक्सिट), लातूर.

Ambajogai Road, LATUR-413531 (Maharashtra)

Ph.: 02382-229191, Fax : 02382-228646, Website : www.cocsit.org.in, E-mail : cocsit365@rediffmail.com

# MAD/LAB/04 - Create user login application with username and password and switch to next activity by using intent

Step-1 open android studio.

If android studio start from welcome screen of android studio then

Click on New Project.

If you open previous created project then first close current open project.

Goto File -> select close project options

You can see the wel-come screen of android studio repeat step 1

Click on New Project.

Select **empty Activity** form right side panel and click on next button.

### Step-2 Write the Application name as MADLAB03

Select Language for Development is Java

Select Minimum SDK, scroll upside and choose android version 4.1 JellyBean.

Click on **Finish** Button

Step-3 Your Application show two types of file in that select activity\_main.xml

Right click on design page area and select GOTO XML.

#### Change the page layout as relative layout.

<?xml version="1.0" encoding="utf-8"?> <RelativeLayout xmlns:android="http://schemas.android.com/apk/res/android" android:background="#FFD600" android:layout width="match parent" android:layout\_height="match\_parent"> <RelativeLayout android:layout\_width="match\_parent" android:layout height="wrap content" android:layout\_centerInParent="true" android:layout marginStart="20dp" android:layout\_marginLeft="20dp" android:layout\_marginTop="20dp" android:layout marginEnd="20dp" android:layout\_marginRight="20dp" android:layout\_marginBottom="20dp" android:background="@drawable/cellboder" android:padding="16dp"> <TextView android:id="@+id/txtshowname" android:layout\_width="match\_parent" android:layout\_height="wrap\_content" android:gravity="center" android:text="Login To App" android:textSize="35sp" /> <EditText android:id="@+id/edtname" android:layout\_width="match\_parent" android:layout height="wrap content" android:layout\_below="@id/txtshowname" android:background="@drawable/edtborder"

android:hint="Enter Username" android:padding="20dp" android:textColorHint="#7AB4D8"

android:textSize="30sp" />

#### <EditText

android:id="@+id/edtpass" android:layout\_width="match\_parent" android:layout\_height="wrap\_content" android:layout\_below="@id/edtname" android:background="@drawable/edtborder" android:hint="Enter Password"

**BY G.P SHINDE** 

android:padding="20dp" android:textColorHint="#7AB4D8" android:textSize="30sp" />

# <Button

android:id="@+id/btnshow" android:layout\_width="wrap\_content" android:layout\_height="wrap\_content" android:layout\_below="@id/edtpass" android:layout\_centerHorizontal="true" android:background="@drawable/cellboder" android:text="Show Name"

/>

</RelativeLayout>

</RelativeLayout>

# Step-4 GOTO MainActivity.java

- Create object of respective controls(EditText And Button). EditText e1,e2; Button b1;
- 2. Find the design layout id of Edittext and buttons inside Oncreate Methods.
  e1=findViewById(R.id.*edtname*);
  e2=findViewById(R.id.*edtpass*);
  b1=findViewById(R.id.*btnshow*);
- 3. Set onclick Listeners to button object. And write code for switch activity.

```
b1.setOnClickListener(new View.OnClickListener() {
    @Override
    public void onClick(View view) {
        String un=e1.getText().toString();
        Intent callIntent=new Intent(MainActivity.this,HomeActivity.class);
        callIntent.putExtra(''username'',un);
        startActivity(callIntent);
    }
));
```

```
});
```

Step-5 Create an another activity in same application give the Name HomeActivity

**Right Click on java-> Activity-> Empty Activity** 

**BY G.P SHINDE** 

Step-6 HomeActivity show two types of file in that select activity\_home.xml

Right click on design page area and select GOTO XML.

```
<?xml version="1.0" encoding="utf-8"?>
```

```
<RelativeLayout xmlns:android="http://schemas.android.com/apk/res/android"
xmlns:app="http://schemas.android.com/apk/res-auto"
xmlns:tools="http://schemas.android.com/tools"
android:layout_width="match_parent"
android:layout_height="match_parent"
tools:context=".HomeActivity">
```

<TextView

```
android:id="@+id/txtshowname"
android:layout_width="match_parent"
android:layout_height="wrap_content"
android:layout_centerInParent="true"
android:gravity="center"
android:text=""
android:textSize="35sp" />
```

</RelativeLayout>

Step-7 GOTO HomeActivity.Java

- 1. Create object of respective controls(TextView). TextView t1;
- Find the design layout id of Edittext and buttons inside Oncreate Methods. t1=findViewById(R.id.*txtshowname*);
- 3. Get the input from intent object. And write code for set text to textView.

Intent nextIntent=getIntent();
String name="Welcome "+nextIntent.getStringExtra("username");
t1.setText(name);

# **FINISH**

**BY G.P SHINDE**